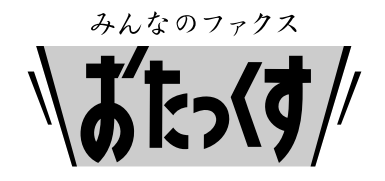

KX-PW603DL

# Panasonic

### Facsimile

## **Quick Reference Guide**

Model No.

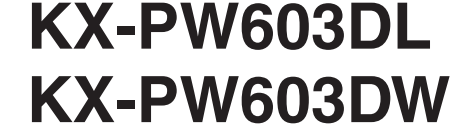

Main unit: KX-PW603 Portable handset: KX-FKN511

Thank you for purchasing a Panasonic facsimile.

### **Table of Contents**

| Finding the controls                                  | 2  |
|-------------------------------------------------------|----|
| Installations and connections                         | 4  |
| Setting the date and time                             | 7  |
| Setting your facsimile telephone number               | 7  |
| Setting your logo                                     | 8  |
| Character input and command key table                 | 9  |
| Automatic dialing on the main unit                    | 10 |
| Automatic dialing on the portable handset (KX-FKN511) | 11 |
| Intercom                                              | 12 |
| Sending faxes                                         | 13 |
| Receiving faxes                                       | 14 |
| Operating the built-in answering device               | 15 |
| Specifications                                        | 18 |
| -                                                     |    |

- This guide explains some basic features and operations, but not all of them. For further details, see the Japanese operating instructions.
- This product is designed for use in Japan.Panasonic cannot provide service for this product if used outside Japan.
- Any details given in this guide are subject to change without notice.

#### This unit is equipped with the voice guide features. (Japanese only)

Operation guide

This unit starts to instruct you of the operation, when you open the control panel cover or insert the document into the document feeder.

To cancel the operation guide

 機能/修正
 #021
 第二
 第二
 第二
 第二
 第二
 第二
 第二
 第二
 第二
 第二
 第二
 第二
 第二
 第二
 第二
 第二
 第二
 第二
 第二
 第二
 第二
 第二
 第二
 第二
 第二
 第二
 第二
 第二
 第二
 第二
 第二
 第二
 第二
 第二
 第二
 第二
 第二
 第二
 第二
 第二
 第二
 第二
 第二
 第二
 第二
 第二
 第二
 第二
 第二
 第二
 第二
 第二
 第二
 第二
 第二
 第二
 第二
 第二
 第二
 第二
 第二
 第二
 第二
 第二
 第二
 第二
 第二
 第二
 第二
 第二
 第二
 第二
 第二
 第二
 第二
 第二
 第二
 第二
 第二
 第二
 第二
 第二
 第二
 第二
 第二
 第二
 第二
 第二
 第二
 第二
 第二
 第二
 第二
 第二
 第二
 第二
 第二
 第二
 第二
 第二
 第二
 第二
 第二
 第二
 第二
 第二
 第二
 第二

(Select [t])

Reading-out dial This unit announces the number dialed, when you call with the main unit.

(Select [t])

• To cancel the reading-out dial 機能/修正

## Finding the controls

### Main unit

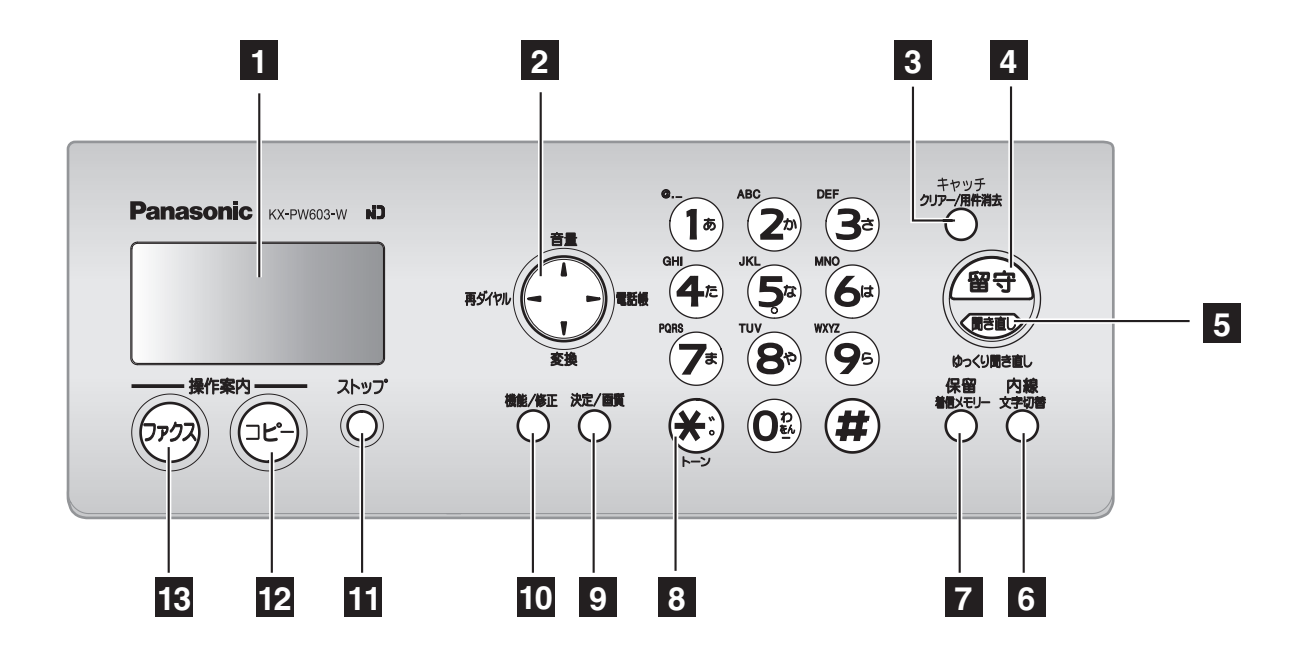

### Liquid crystal display 2 Volume/Redial/Phonebook key

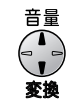

- To adjust the volume.
- To change Hiragana into Kanji.

the redial list. The last 10 phone numbers dialed are stored in memory.

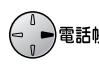

• <sup>1</sup> <sup>電話帳</sup> To use the phonebook.

3 Flash button

(For call waiting service users.) Clear/Erase button

- 4 Auto Answer button & indicator
  - -light on: answering device activated.
  - —light off: used as a regular telephone.

#### 5 **Replay** button plays back

recorded messages.

Record button records telephone calls.

- 6 Intercom button
  - Character Input Mode button
- 7 Hold button

Call Memory button starts a search in the Number Display log.

- (For caller ID display service users.)
- **8 Tone** button switches to tone dialing.
- 9 Set button

Resolution button selects the resolution when faxing or copying.

- **10 Function** button initiates programming. Edit button
- 11 Stop button
- 12 Copy button starts copying.
- 13 Fax button starts faxing.

## **Finding the controls**

## Portable handset (KX-FKN511)

Liquid crystal display

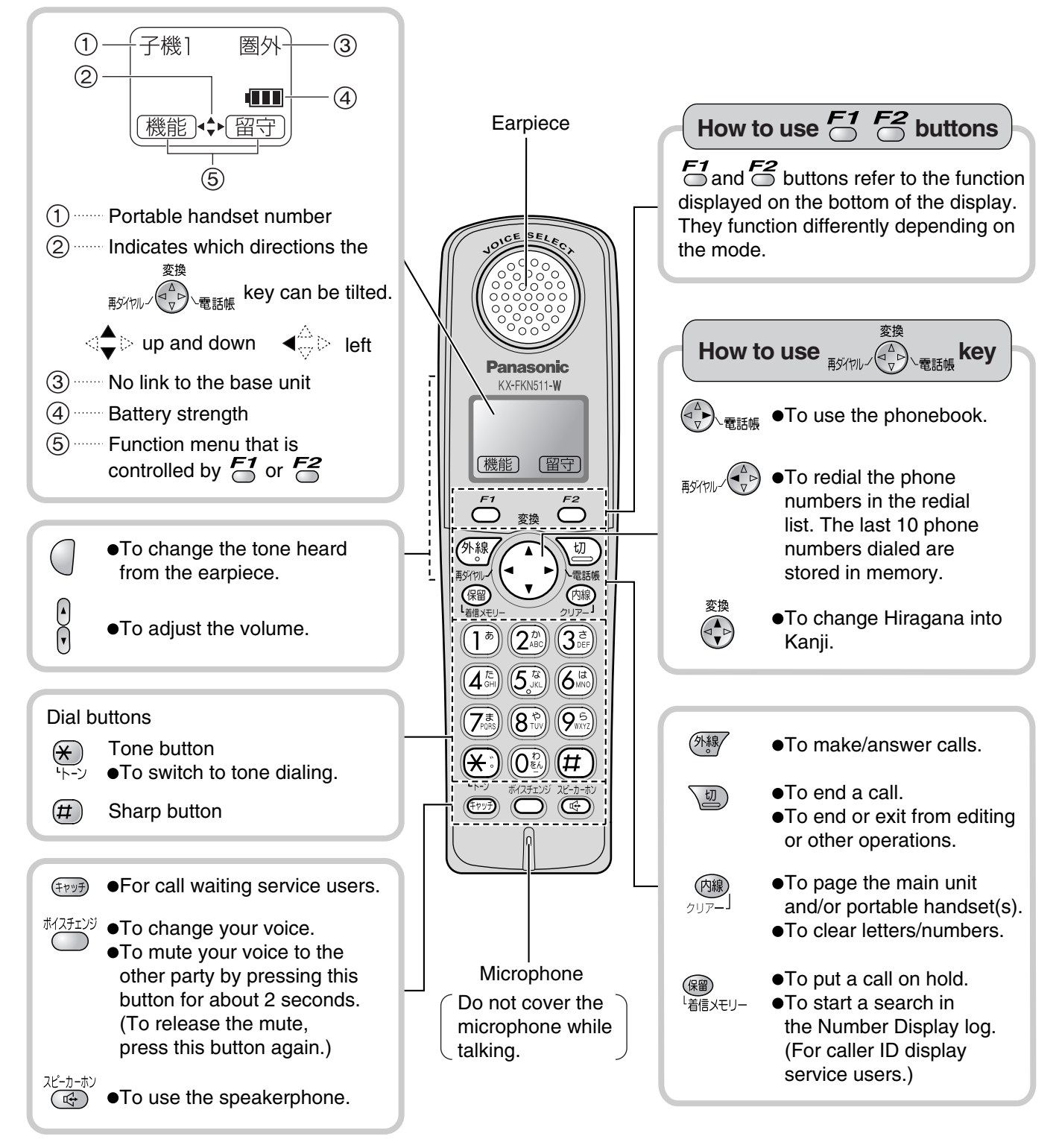

## Installations and connections

### Installing the ink film

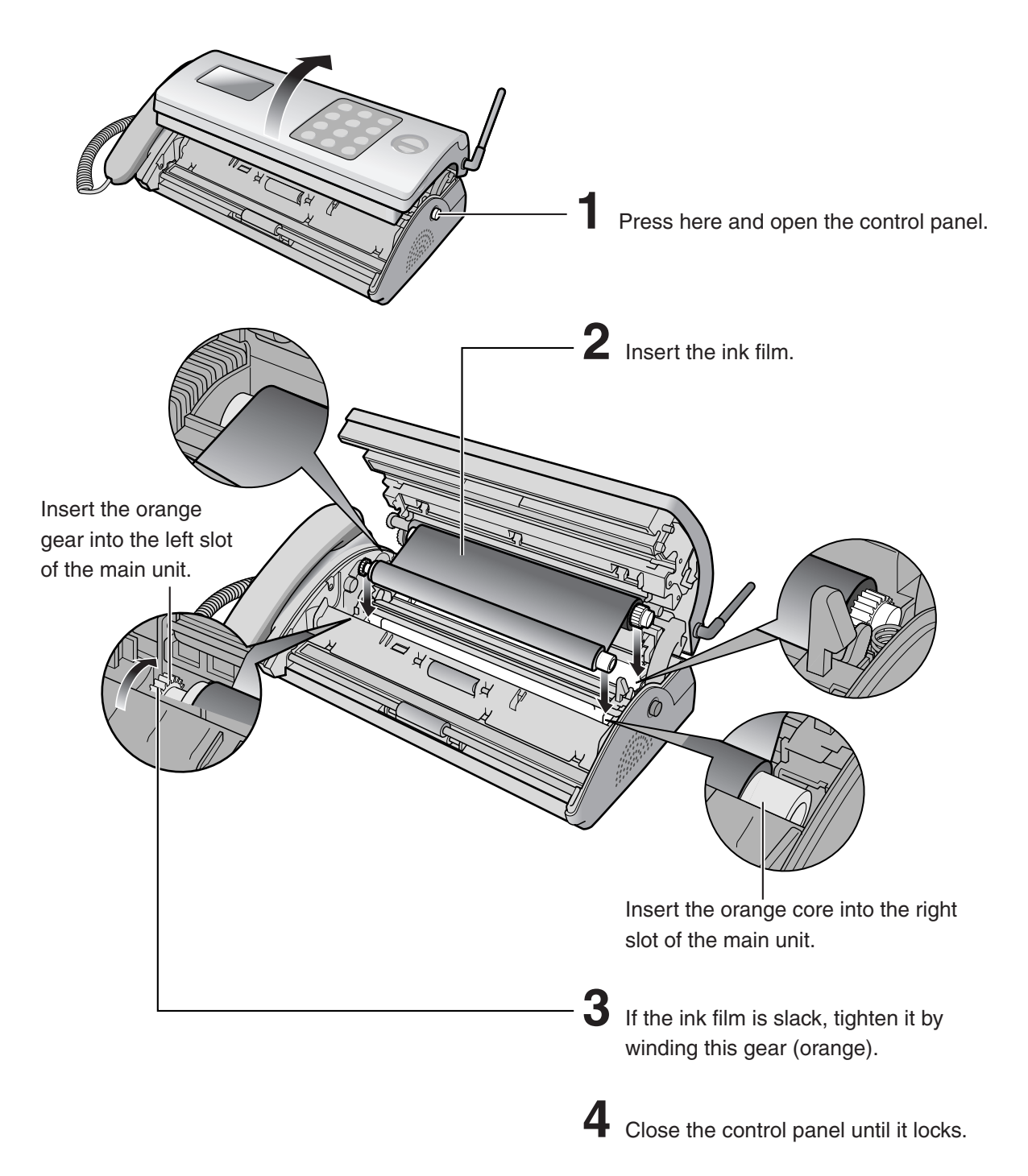

• When the unit runs out of ink film, the following message will be displayed.

| フィルムかなくなりました U23<br>交換してくた゛さい | + | フィルムか゛なくなりましたU23<br>品番:KX-FAN200 |
|-------------------------------|---|----------------------------------|
|-------------------------------|---|----------------------------------|

Install a new ink film.

| Replacement ink film:   |        |
|-------------------------|--------|
| <b>KX-FAN200</b> (30 m) | ¥1,208 |
|                         |        |

· As of February 2005. · Tax included.

4

## Installations and connections

## Installing recording paper (A4 size)

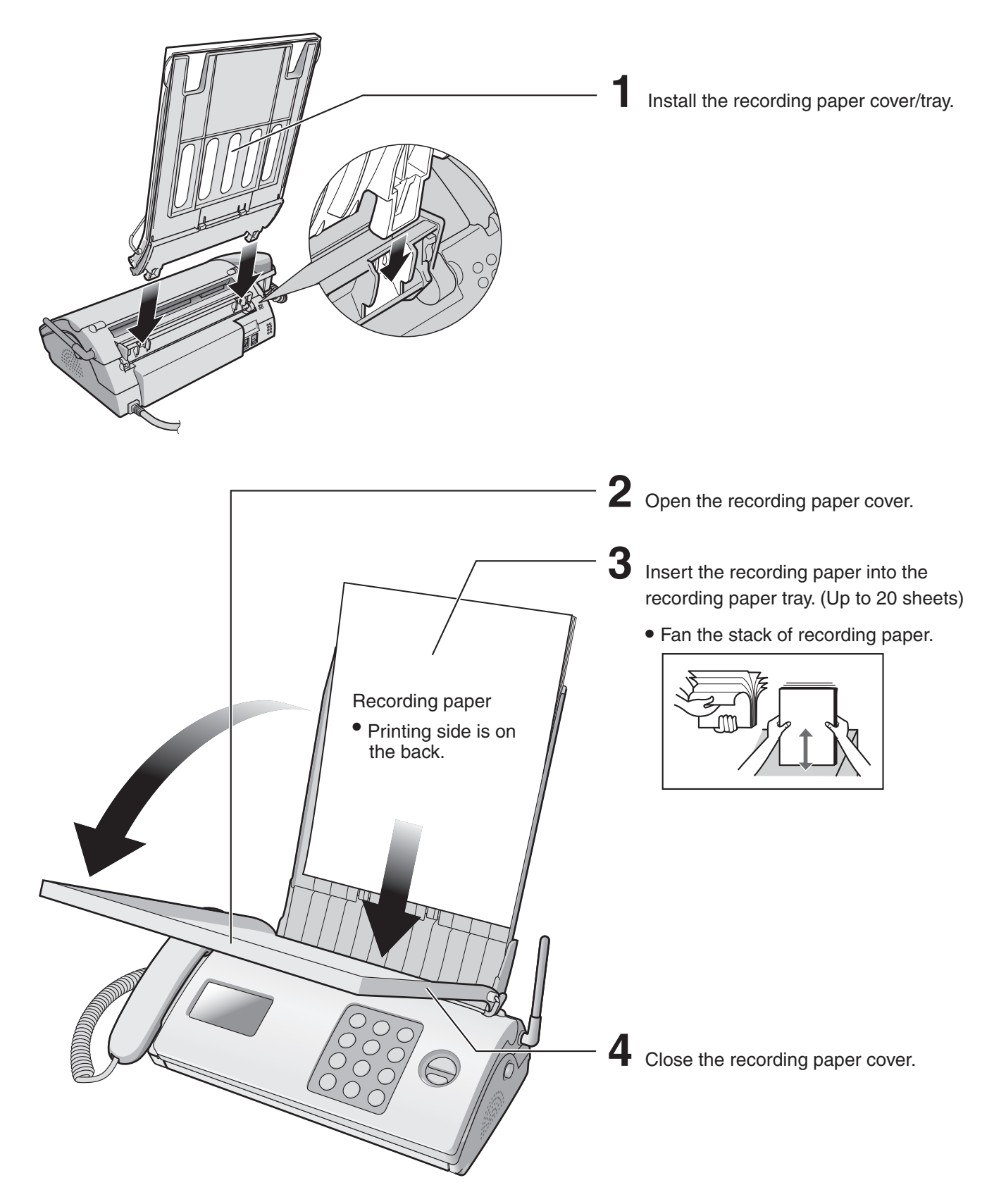

## Installations and connections

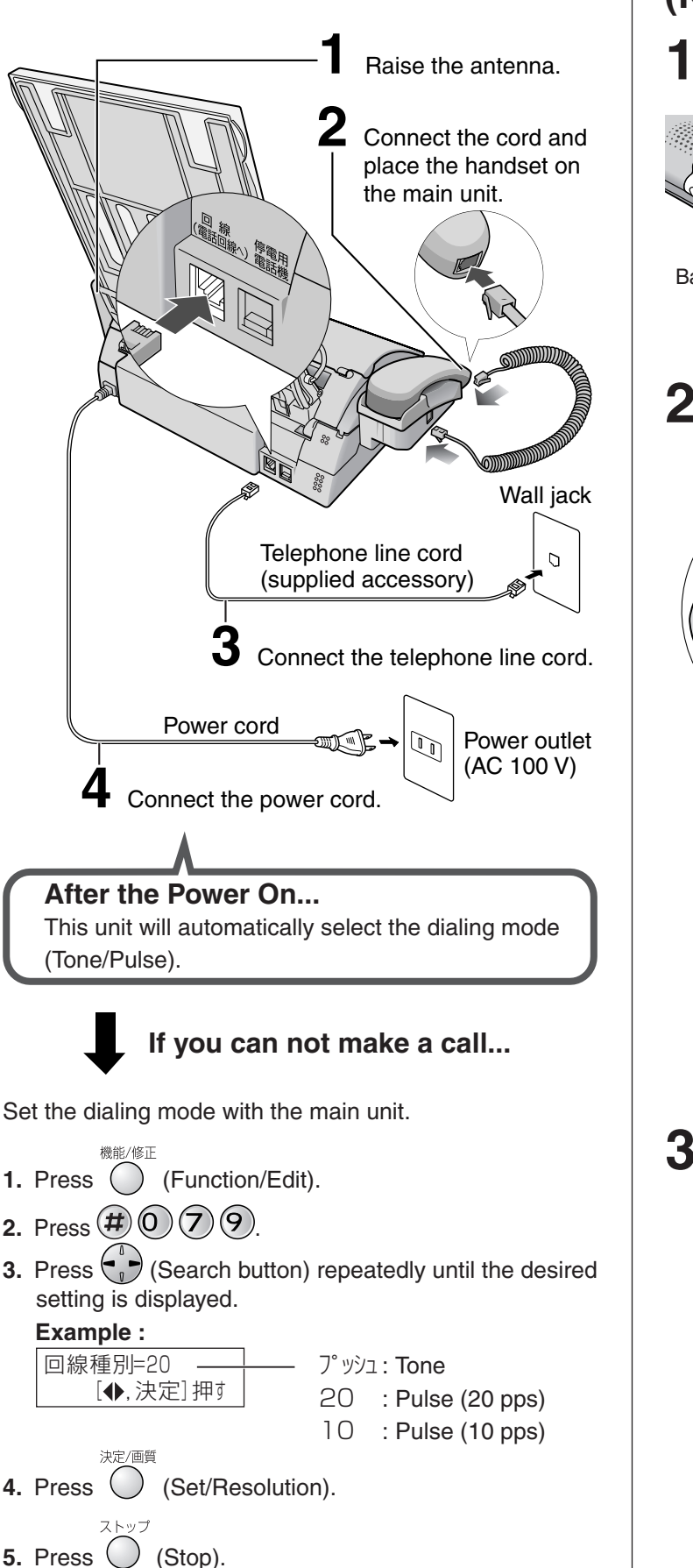

## Connecting the main unit

# Setting up the portable handset (KX-FKN511)

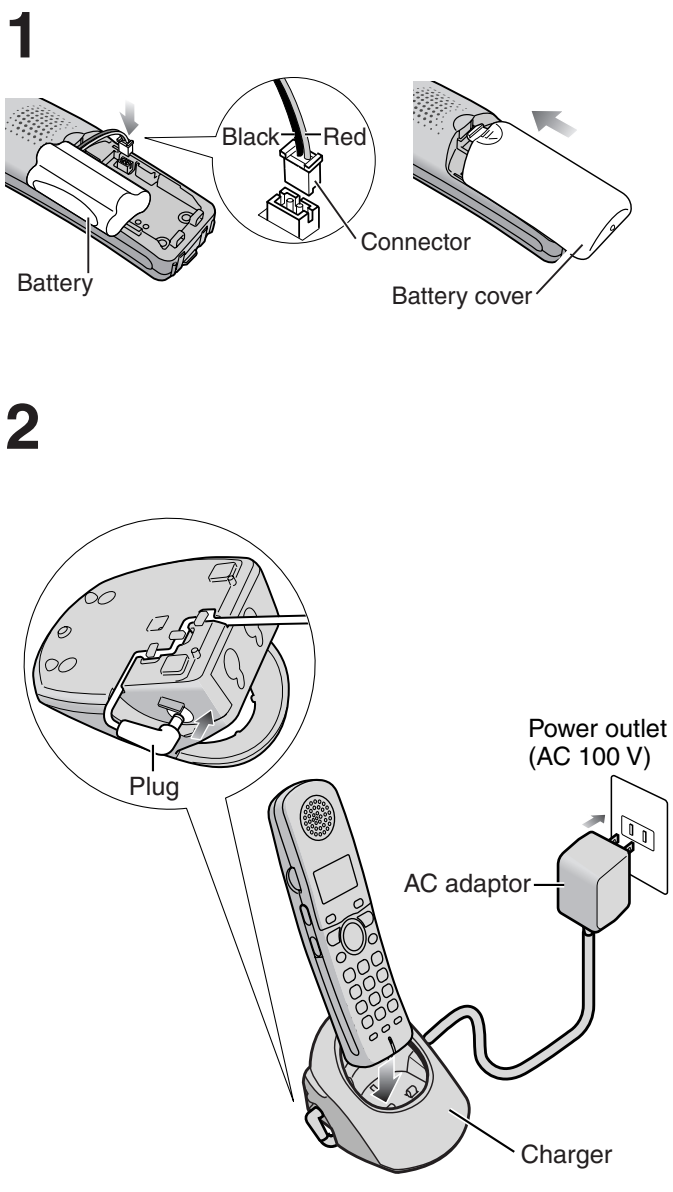

**3** Charge the battery in the charger **for 10 hours**.

After your Panasonic battery is fully charged, it will last up to about 7 hours of conversation.

## Setting the date and time

# Setting your facsimile telephone number

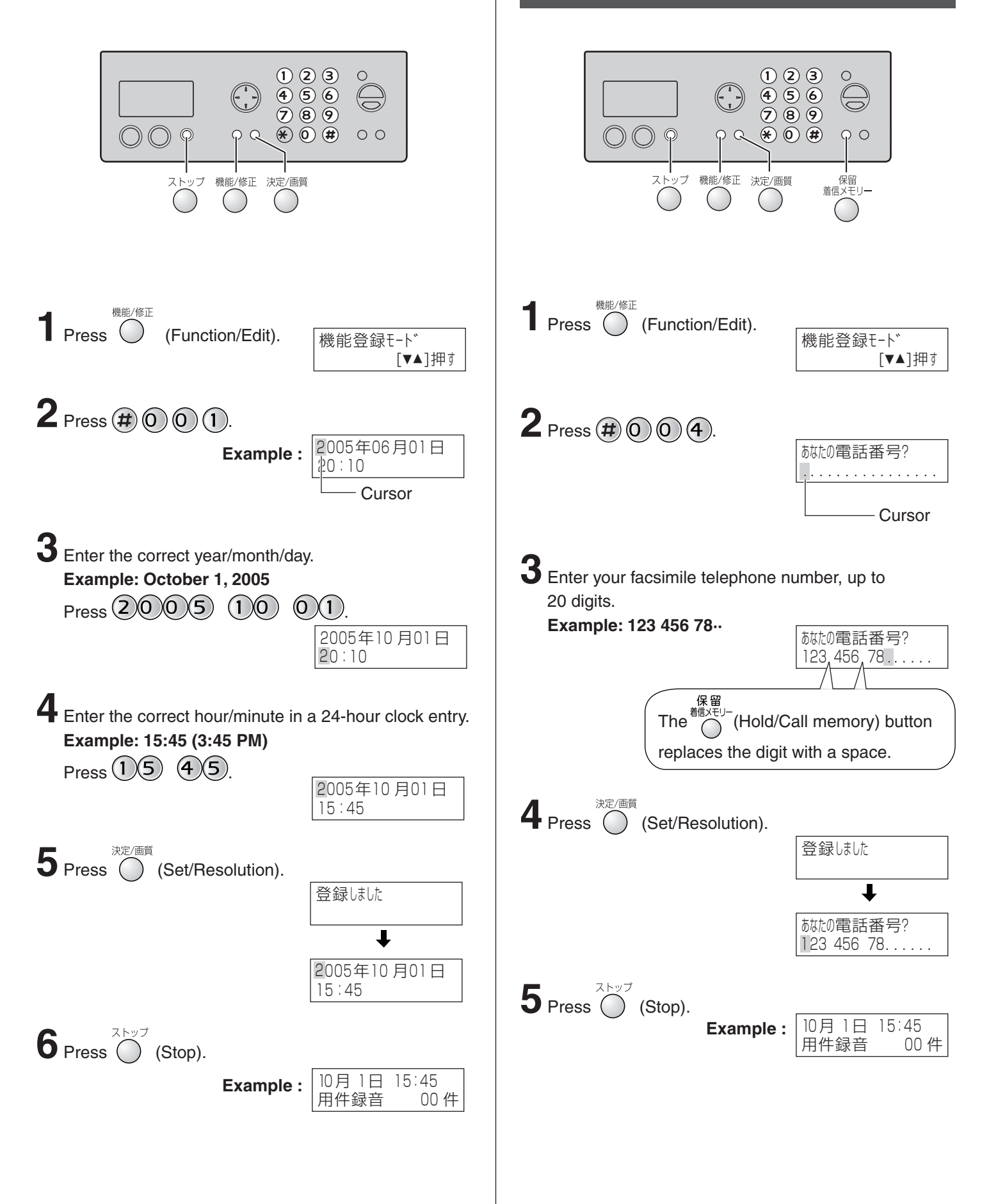

## Setting your logo

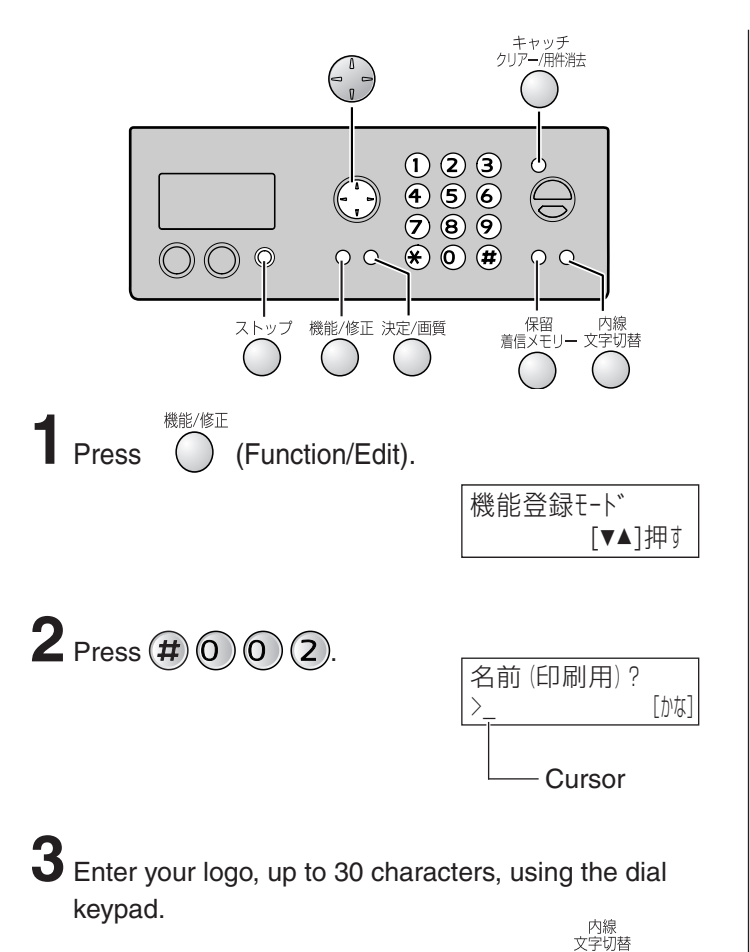

- To enter English characters easily, press (Intercom/Character input mode) repeatedly and select " 英 " (English and sign input mode).
- For details, see the table on page 9 for instructions.

### **Example: Micah** 1. Press 6 once. Μ [英] Cursor 2. Press 4 six times. Мi [英] 3. Press 2 six times. Mic [英] 4. Press ( ) to move the cursor to the next space and press (2) four times. Mica [英] 5. Press 4 five times. Micah [英] $\mathbf{4}_{\text{Press}} \overset{\text{\tiny (Set/Resolution).}}{\bigcirc}$ 登録しました ↓ Micah [かな] **5** Press (Stop). 15:45 10月1日 Example : 用件録音 00件

## Character input and command key table

Pressing the dial keys will select a character as shown below.

| Dial kov     | Character           | "かな"<br>Hiragana                                                      | "力ナ"<br>Katakana                          | "英"<br>English                 | "数"<br>Numbers    |
|--------------|---------------------|-----------------------------------------------------------------------|-------------------------------------------|--------------------------------|-------------------|
|              | Portable<br>handset | Tinayana                                                              | Νατακαπα                                  | Ligiisii                       | Numbers           |
|              | ( KX-FKN511 /       | あいうえお<br>ぁぃぅぇぉ                                                        | アイウエオ<br>アイウエオ                            | @ & \$ ¥ % + = ~ ^             | 1                 |
| 2            | 2                   | かきくけこ                                                                 | カキクケコ                                     | ABCabc                         | 2                 |
| 3            | 3                   | さしすせそ                                                                 | サシスセソ                                     | DEFdef                         | 3                 |
| 4            | 4                   | たちつてとっ                                                                | タチツテトッ                                    | GHIghi                         | 4                 |
| 5            | 5                   | なにぬねの                                                                 | ナニヌネノ                                     | JKLjkl                         | 5                 |
| 6            | 6                   | はひふへほ                                                                 | ハヒフヘホ                                     | MNOmno                         | 6                 |
| 7            | 7                   | まみむめも                                                                 | マミムメモ                                     | PQRSpqrs                       | 7                 |
| 8            | 8                   | やゆよゃゅょ                                                                | ヤユヨャユョ                                    | TUVtuv                         | 8                 |
| 9            | 9                   | らりるれろ                                                                 | ラリルレロ                                     | W X Y Z w x y z                | 9                 |
| 0            | 0                   | わをんー!?()                                                              | ワヲンー!?()                                  | !?/-*#,;: ·'"<br>()[]{}<〉「」    | 0                 |
| *            | *                   | ν ο<br><b>ν</b> Ο                                                     |                                           | • •                            |                   |
|              |                     | <sup>内線</sup><br>文字切替<br>(Main unit),                                 | F2<br>(Portable handset)                  | Used to change the character   | input mode.       |
|              |                     | (Main unit),                                                          | (Portable handset)                        | Used to move the cursor to the | e left and right. |
| Command keys |                     | $(Main unit),  (Portable handset) \qquad Used to delete a character.$ |                                           |                                |                   |
|              |                     | 保留<br>着信メモリー<br>(Main unit), 上                                        | 留<br><sub>信xモリ</sub> _ (Portable handset) | Used to insert a space.        |                   |

• The characters on the display are somewhat different from those shown in the character input and command key table.

## Automatic dialing on the main unit

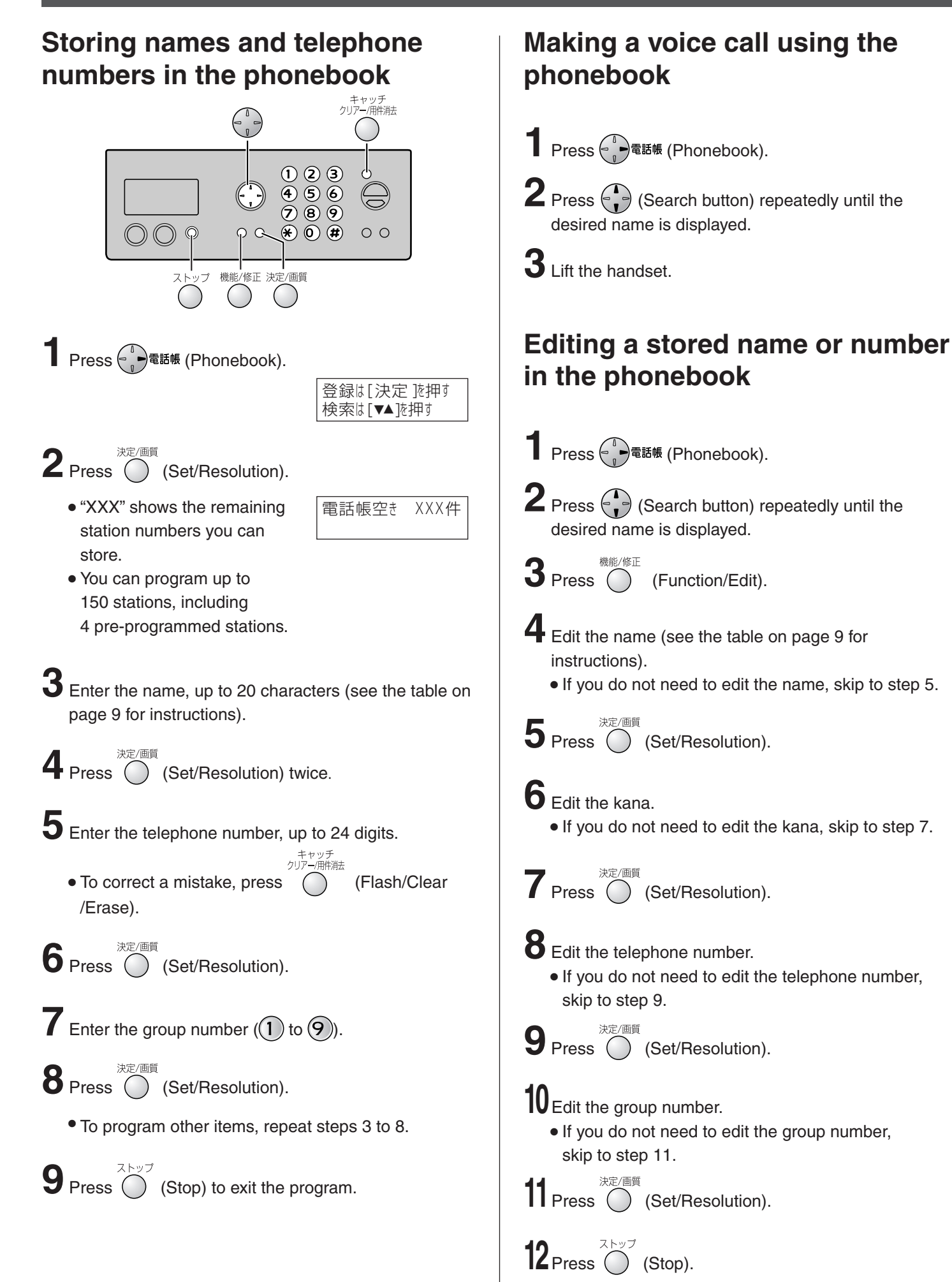

## Automatic dialing on the portable handset (KX-FKN511)

# Storing names and telephone numbers in the phonebook

Ø 8 Ø ₩ 0 ₩

┨ Press (Phonebook).

**F1** 

(外線/

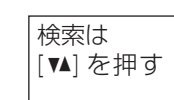

切

(内線)

## **2** Press **5**.

• "XXX" shows the remaining station numbers you can store.

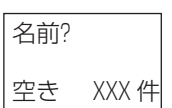

 You can program up to 150 stations, including 4 pre-programmed stations.

**3** Enter the name, up to 20 characters (see the table on page 9 for instructions).

**4** Press **F1** twice.

5 Enter the telephone number, up to 24 digits.
To correct a mistake, press 2007-J (Clear).

**6** Press **6**.

**7** Enter the group number (1) to (9).

**8** Press **5**<sup>1</sup>.

• To program other items, repeat steps 3 to 8.

**9** Press (Off) to exit the program.

# Making a voice call using the phonebook

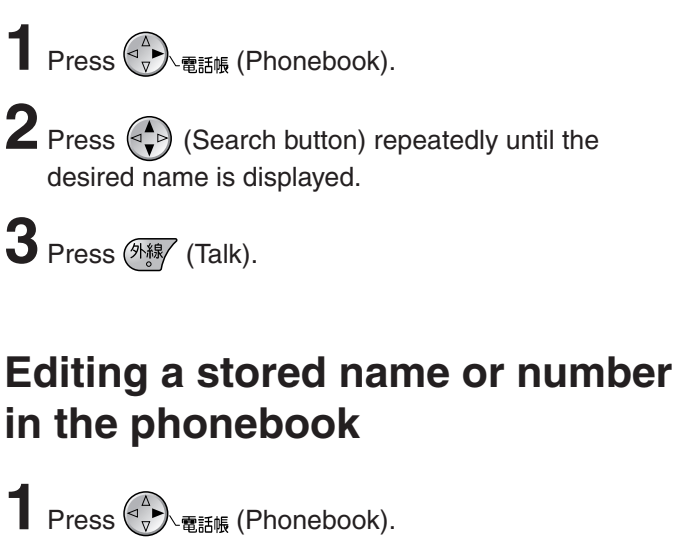

**2** Press (Search button) repeatedly until the desired name is displayed.

## **3** Press **F1**.

**4** Edit the name (see the table on page 9 for instructions).

• If you do not need to edit the name, skip to step 5.

**5** Press **5**.

### **b** Edit the kana.

• If you do not need to edit the kana, skip to step 7.

 $7_{\text{Press}} \stackrel{\text{F1}}{\bigcirc}$ 

- 8 Enter the correct telephone number.
  - If you do not need to edit the telephone number, skip to step 9.

## **9** Press **5**.

**10** Edit the group number.

• If you do not need to edit the group number, skip to step 11.

**11** Press **5**.

12 Press (Off) to exit the program.

## Intercom

An intercom is available between the portable handsets or between the main unit and portable handset(s).

#### Using the main unit:

#### Using the portable handset (KX-FKN511):

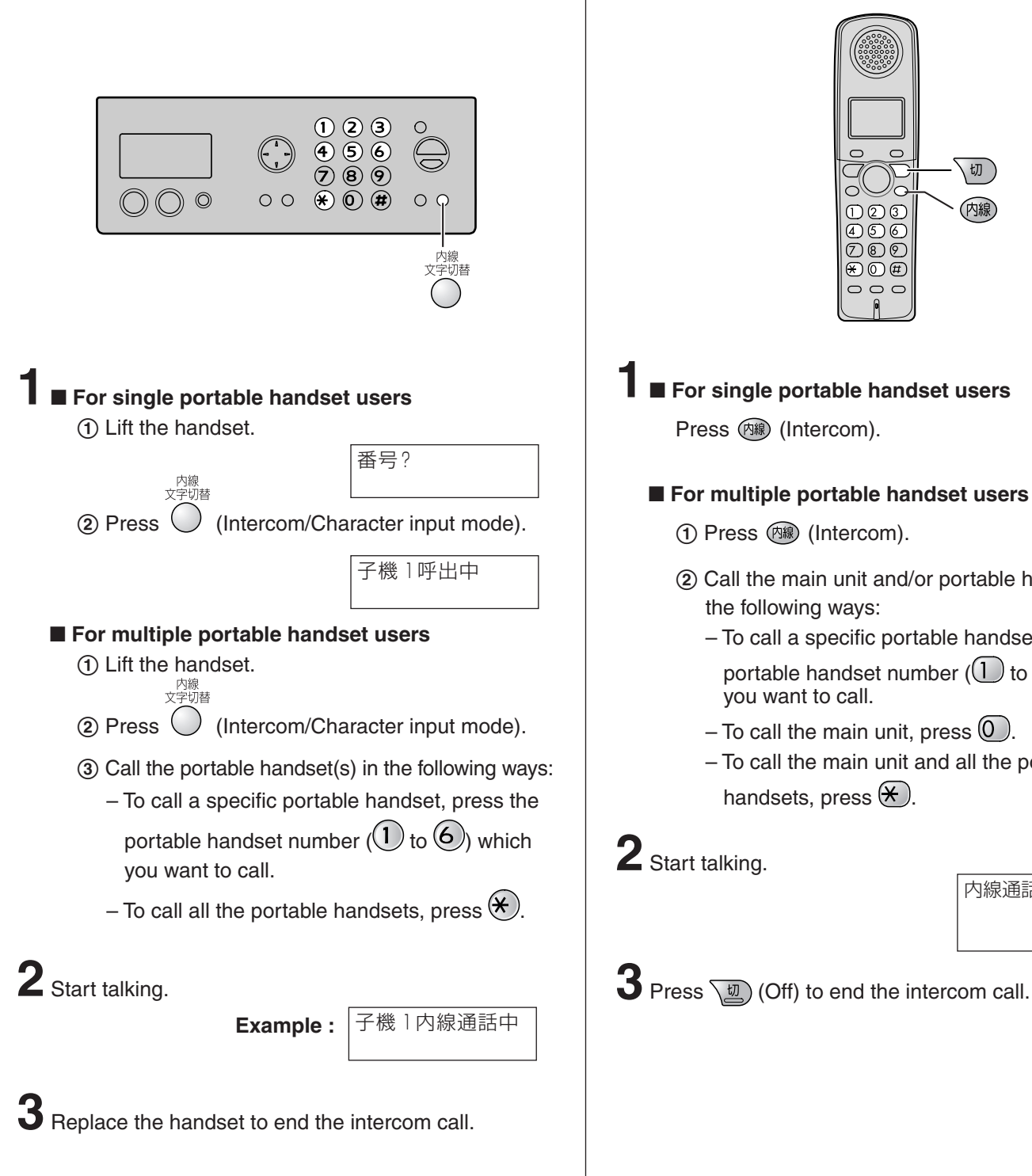

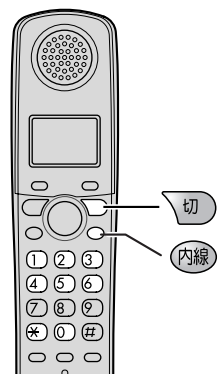

### For single portable handset users

Press 🕬 (Intercom).

#### For multiple portable handset users

- ① Press 网線 (Intercom).
- (2) Call the main unit and/or portable handset(s) in the following ways:
  - To call a specific portable handset, press the portable handset number (1) to (6)) which you want to call.
  - To call the main unit, press 0.
  - To call the main unit and all the portable handsets, press Ӿ).

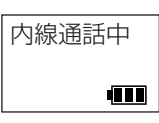

12

## Sending faxes

## Sending a fax manually

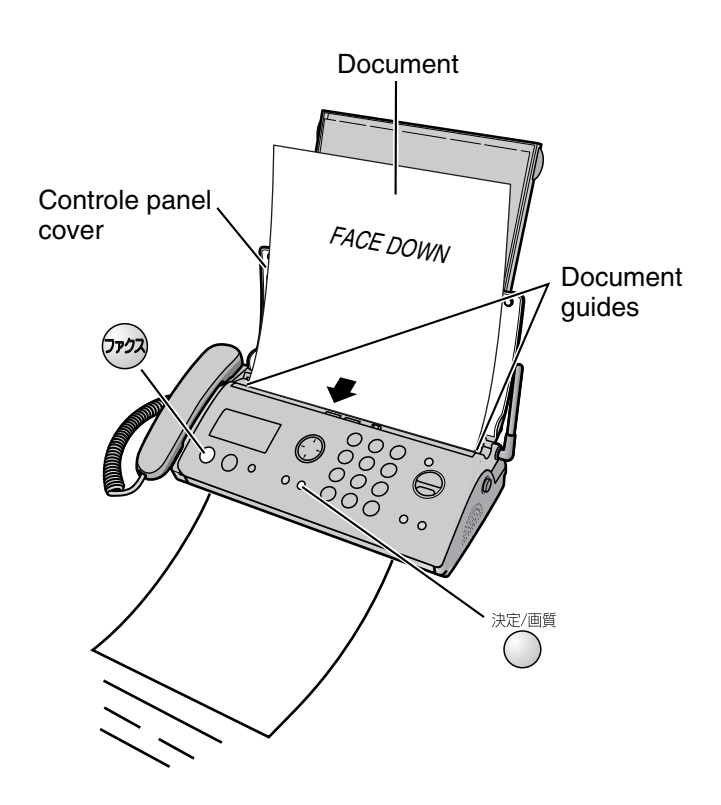

Open the control panel cover, and adjust the width of the document guides to the size of the document.

**2** Insert the document (up to 5 pages) FACE DOWN until a single beep is heard.

 $\label{eq:starsess} 3 \text{ If necessary, press} \bigcirc^{\text{RE}/\text{ME}} \text{ (Set/Resolution) repeatedly to select the desired setting (see below).}$ 

**4** Dial the fax number.

**5** Press (Fax).

• The unit will start fax transmission.

# Sending a fax using automatic dialing

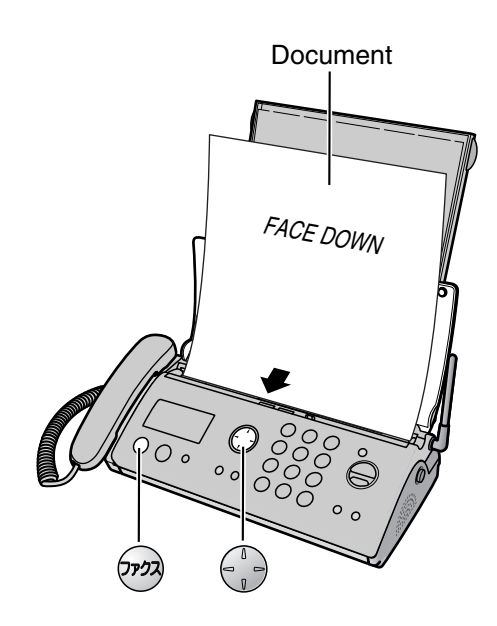

#### Using the phonebook

Insert the document (up to 5 pages) FACE DOWN until a single beep is heard.

2 Press <sup>①</sup><sup>電話帳</sup> (Phonebook).

**3** Press (Search button) repeatedly until the desired name is displayed.

### 4 Press (Fax).

• The unit will start fax transmission.

To select the resolution

決定/画質

Select the desired resolution according to the type of document, by pressing (Set/Resolution).

画質=ふつう

(Standard) for printed or typewritten originals with normal-sized characters.

画質=小さい

(Fine) for originals with minute printing.

画質=写真

(Photo) for originals containing photographs.

## **Receiving faxes**

# Receiving a fax manually (AUTO ANSWER off)

#### Using the main unit:

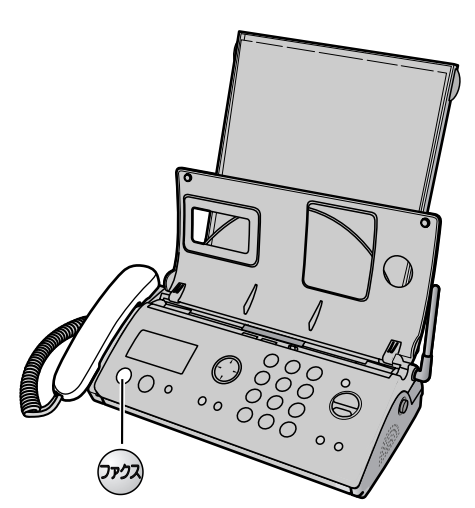

When you hear a ring, lift the handset to answer the call.

### **2** When:

- document reception is required,
- a fax calling tone (slow beep) is heard, or
- no sound is heard,

press (Fax), then replace the handset.

• The unit will start fax reception.

#### Using the portable handset (KX-FKN511):

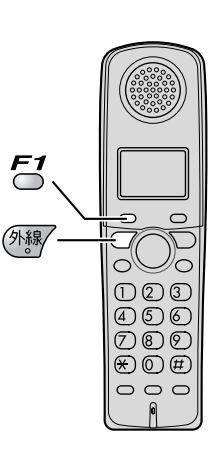

- When you hear a ring, lift the portable handset from the charger to answer the call.
  - If the portable handset is not set on the charger, press (Talk).

## 2 When:

- document reception is required,
- a fax calling tone (slow beep) is heard, or
- no sound is heard,
- press  $\bigcirc$  until a single beep is heard.
- The main unit will start fax reception.

## **Receiving faxes**

# Receiving a fax automatically (AUTO ANSWER on)

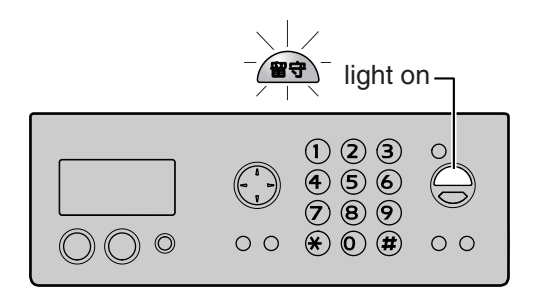

- If the প্রেক (Auto answer) light is off, turn it on by pressing প্রেক.
- 2 When receiving a call, the unit will receive a fax document or record a voice message automatically depending on the caller's request.

# Operating the built-in answering device

# Recording your own greeting message

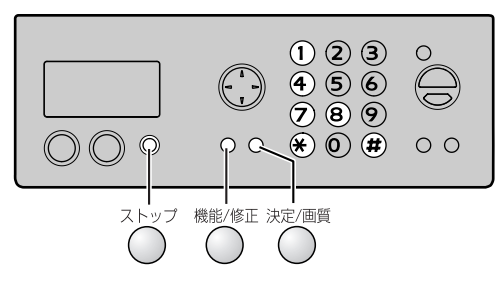

You can record your own greeting message. When receiving a call, it will be played to callers instead of the pre-recorded Japanese greeting message.

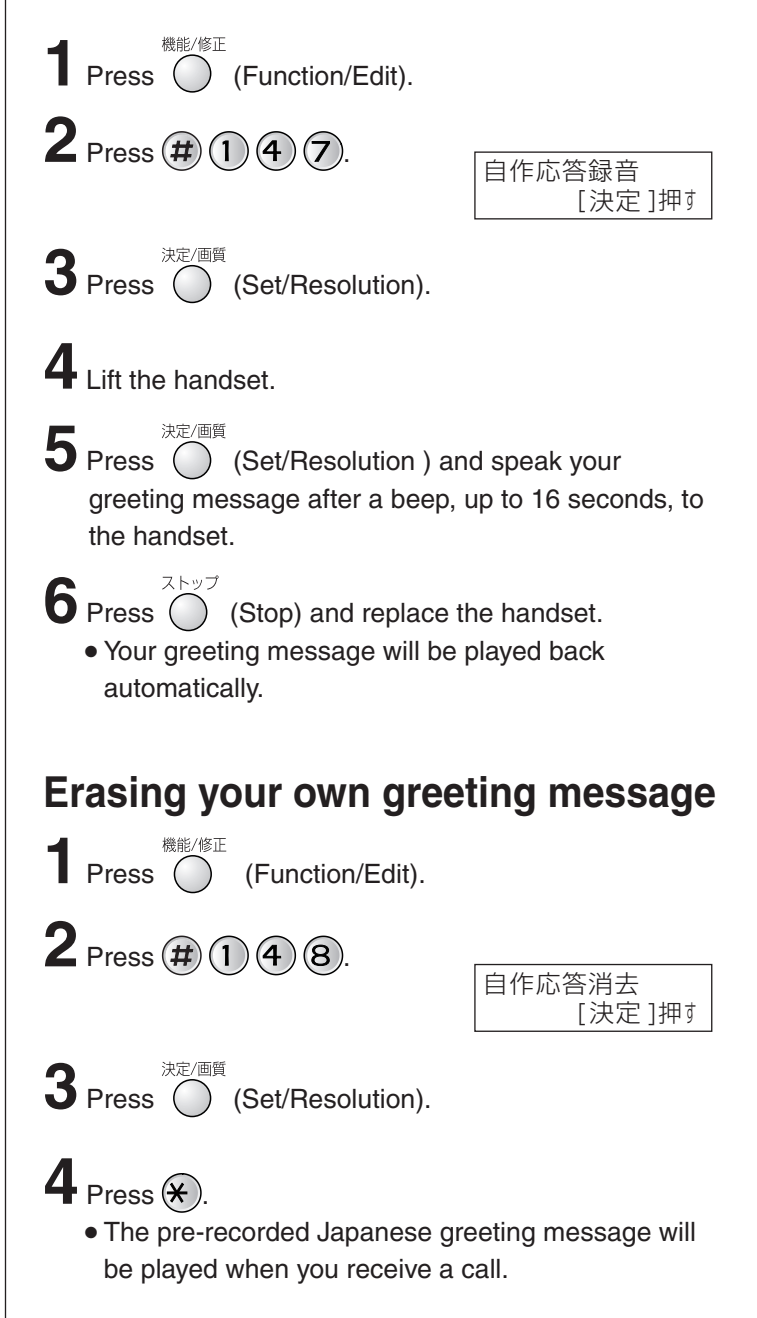

## Operating the built-in answering device

### Activating the answering device

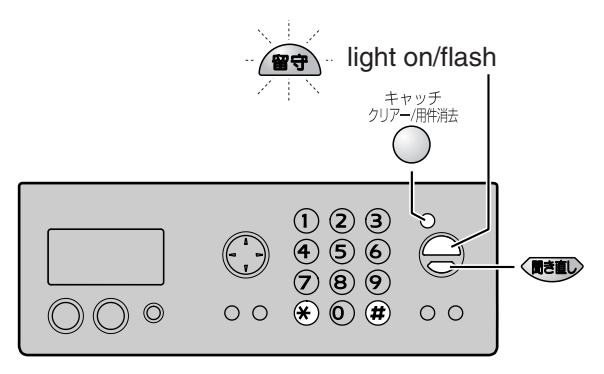

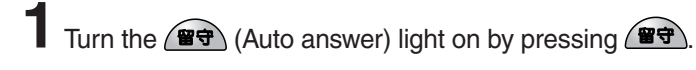

- **2** When receiving a call, a greeting message will be played and the unit will record a voice message.
  - To record your own greeting message, see page 15.

## Listening to recorded messages

When new messages are recorded, the (Auto answer) light will flash.

Press to listen to recorded messages. After the messages are played back, the following will be displayed.

 $\blacksquare$  To erase the messages, press  $(\bigstar)$ 

再生は用件を消去 する=\* しない=#

■ To save the messages, press (#)

# Listening to all of the recorded messages

Press (Replay).

After the messages are played back, the following will be displayed.

- $\blacksquare$  To erase the messages, press  $\bigotimes$ .
- To save the messages, press #

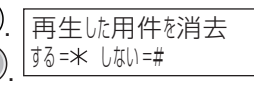

### Erasing a specific message

Press  $\bigcirc^{\substack{\pm\nu\nu\mathcal{F}\\ \not{} \cup \mathcal{F} - / \text{IR} \notin \mathbb{H}}}$  (Flash/Clear/Erase) while listening to the message you want to erase, then press .

### Erasing all of the recorded messages

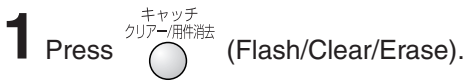

**2** Press **\***.

| すべて消去しますか? |
|------------|
| はい=* いいえ=# |

## Operating the built-in answering device

# Operating the answering device from a remote location

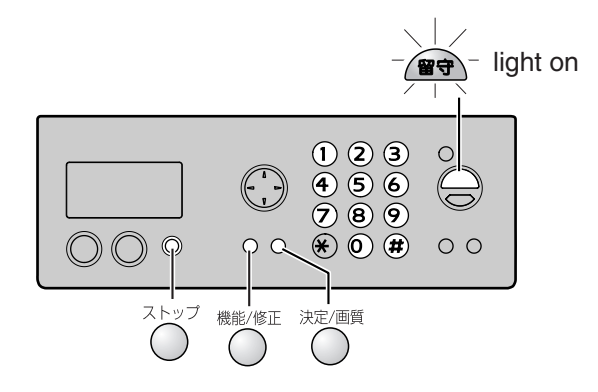

#### Preparation: Programming the remote operation ID

- **1.** Press (Function/Edit).
- **2.** Press **#**006.
- Enter any 4-digit number (remote operation ID) except × or #.

| Example : | 暗証番号=1234<br>[4桁,決定]押す |
|-----------|------------------------|
|-----------|------------------------|

- 4. Press (Set/Resolution).
- 5. Press (Stop).

決定/画質

## Operation: Listening to a recorded message from a remote location

Turn the (Auto answer) light on before you go out. Remote operations are available only from a touch tone telephone.

- 1. Call your unit.
- 2. Enter the remote operation ID during the greeting message.
- 3. Press 2 or wait 4 seconds.
  - Only the new recorded messages will be played back.
  - To listen to all the recorded messages, press 4 after the new messages have been played back.

## **Specifications**

| KX-PW603DL<br>KX-PW603DW  | Main unit                                                                                                    | Portable handset<br>(KX-FKN511)                           | Battery charger                                                                      |
|---------------------------|----------------------------------------------------------------------------------------------------|-----------------------------------------------------------|--------------------------------------------------------------------------------------|
| Power supply              | AC 100 V (50 Hz/60 Hz)                                                                                                    | Ni-MH battery<br>(Part no. KX-FAN50)<br>DC 3.6 V, 600 mAh | AC adaptor<br>(Part no. PFAP1009)<br>AC 100 V (50 Hz/60 Hz)<br>DC 7.5 V, 100 mA      |
| Power<br>consumption      | Transmission:Approx.10 WReception:Approx.15 WCopy:Approx.20 WStand by:Approx.0.9 W(When the F-net service is not in use.)Maximum(*1):                                       |                                                           | <ul> <li>Charging:<br/>Approx. 1.5 W</li> <li>Stand by:<br/>Approx. 0.6 W</li> </ul> |
| Dimensions<br>(H x W x D) | Approx. 103 X 332.5 X 195 mm<br>(without handset, projections)<br>Approx. 355.5 X 332.5 X 233 mm<br>(recording paper cover/tray installed,<br>without handset, projections) | Approx. 171 X 48 X 38 mm                                  | Approx. 65 X 86 X 96 mm                                                              |
| Mass (Weight)             | Approx. 3.0 kg<br>(10 m ink film installed)                                                                                                    | Approx. 160 g<br>(battery installed)                      | Approx. 75 g                                                                         |
| Operating<br>environment  | 5 °C – 35 °C, 45 % – 85 % RH (Relative Humidity)                                                                                                    |                                                           |                                                                                      |

| KX-PW603DL<br>KX-PW603DW | Main unit                                                                                                    |  |
|--------------------------|----------------------------------------------------------------------------------------------------|--|
| Applicable line          | Public Switch Telephone Network (Tone/Pulse), F-Net, NCC Lines                                                                                                    |  |
| DC resistance            | 320 Ω (*2)                                                                                                    |  |
| Compatibility            | G3 compatible                                                                                                    |  |
| Document size            | B4–A5 (Max. 257 mm in width, Max. 600 mm in length)                                                                                                    |  |
| Effective scanning size  | 252 mm (B4), 208 mm (A4)                                                                                                    |  |
| Effective printing size  | 202 mm (A4 size plain paper)                                                                                                    |  |
| Transmission time        | Approx. 15 s/page (Original mode) (*3)                                                                                                    |  |
| Modem speed              | 9,600 / 7,200 / 4,800 / 2,400 bps; Automatic fallback                                                                                                    |  |
| Halftone level           | 64-level                                                                                                    |  |
| Scanning density         | Horizontal: 8 pels/mm<br>Vertical : 7.7 lines/mm (Fine/Photo), 3.85 lines/mm (Standard)                                                                                |  |
| Scanner type             | Contact image sensor                                                                                                    |  |
| Printer type             | Thermal transfer printing on plain paper                                                                                                    |  |
| Data compression system  | Modified Huffman (MH), Original mode                                                                                                    |  |
| Recording paper size     | A4: 210 mm x 297 mm (Plain paper)                                                                                                    |  |
| Answering device         | Greeting message: Digital recording system (up to 16 sec)<br>Pre-recording greeting message<br>ICM Recording: Digital recording system (Approx. 18 min. in total) (*4) |  |
| Memory capacity          | Max. Approx. 46 pages (Only receiving fax etc.) (*5)<br>Max. Approx. 18 min. (Only Recording message) (*4)                                                             |  |

\*1 When copying a 100% black document.

\*2 If you cannot make a call due to DC resistance, consult your dealer.

\*3 Transmission speed is based on an A4-size document of 700 characters sent in standard resolution at 9,600 bps. The actual transmission speed depends upon the contents of the page, resolution, telephone line conditions and capability of the other party's machine.

\*4 If there is a silent pause, the total recording time will be longer.

\*5 The memory capacity is based on an A4-size document of 700 characters.